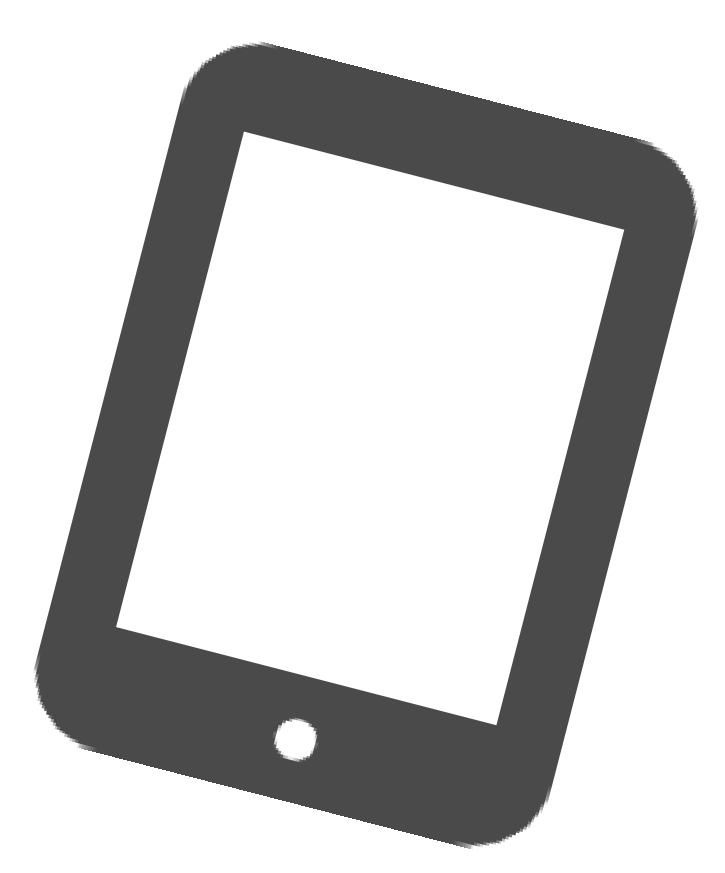

# 教職員・児童生徒共通 ご自宅用iPadOS15 アップデート手順

枚方市教育委員会 2022年1月20日 第1.0版

## 1. アップデート前の注意事項

- iPadの充電は70%以上、またはコンセントにつないだ状態にしてください。
- アップデートの際はWi-Fiに接続する必要があります。

大量のデータ通信が発生するため、ご利用されるWi-fiのインターネット契約プランに ご注意ください。

- 十分な空き容量を確保してください。(おおむね5GB以上) 空き容量は「設定」⇒「一般」⇒「iPadストレージ」より確認できます。 不要な写真などは予め削除をお願い致します。
- ●開いているアプリは全て終了してください。
- アップデートの準備には約30分~1時間程かかります。 端末のiPadOSバージョンや状態により、1時間を超える場合があります。
- iPadOSのデータをインストールするには約40分程かかります。
- アップデート中は、iPadから指示があるまで触らないように お願いします。アップデート失敗や故障などの原因になります。
- アップデート作業中は、長時間iPadが使用できなくなります。 宿題などの支障がない時間帯で作業を行ってください。

本書内の用語説明 タップ … 指で画面を軽く1回たたく操作のこと。 SSID … 無線LANルーターの名前のこと。 トグル … オンオフを切り替えるスイッチのこと。 アップデート … ソフトウェアなどを更新すること。 インストール … ソフトウェアなどを使用できるように設定すること。 ストレージ … iPadに保存可能な容量のこと。

## 2. Wi-Fi接続【ご自宅で接続する場合】

ホーム画面から「 設定 🔊 」アイコンをタップしてください。

#### アップデートを行う前に、iPadをご自宅のWi-Fiに接続します。iPadのホーム画面から以下の手 順を行ってください。大量のデータ通信が発生するため、ご利用されるWi-fiのインターネット契 約プランにご注意ください。

| 2   | 「 Wi-Fi 」をタッ                                                                                                    | っプしてください。                   |    |       |  |  |
|-----|----------------------------------------------------------------------------------------------------|-----------------------------|----|-------|--|--|
|     | <ul> <li>設定</li> <li>CollPadiato大市省市委員会によって電販で留きれています。<br/>が代えるを留たまする詳しいます。</li> <li>iPadic サインイン<br/>iCloud. App Storeki 4 びその始を…</li> <li>         酸内モード         <ul> <li></li></ul></li></ul> | <b>一般</b><br>信報             | \$ |       |  |  |
|     |                                                                                                    | ソフトウェア・アップデート               | >  |       |  |  |
|     |                                                                                                    | AirDrop<br>AirPlay≿Handoff  | >  | Wi-Fi |  |  |
| . [ | <ul> <li>マ Wi-Fi 未接続</li> <li>Bluetooth オン</li> </ul>                                                                                                    | iPadストレージ<br>Appのバックグラウンド更新 | >  |       |  |  |

3 画面右側のWi-Fi一覧から使用するWi-Fiルーターの名称を探し、タップしてください。 表示される名称とパスワードはご自宅のWi-Fiルーターで確認をお願いします。 ※WPS機能などワンタッチでの登録はお使いいただけません。

|                                                           | Wi-Fi  | ati 🗢 27% 💻      |
|-----------------------------------------------------------|--------|------------------|
| 設定<br>このPeduあた市鉄商業員会によって営業)管理され<br>ています。デバイスの監察に着する詳しい頃後… | Wi-Fi  | ▲ ♥ ①            |
| Padにサインイン<br>iCloud, App Storeおよびその地を…                    | ネットワーク |                  |
| ▶ 種内モード                                                   |        | ≜ ≑ ()<br>≜ ≑ () |
| <ul> <li>Wi-Fi</li> <li>Bluetooth オン</li> </ul>           |        | <b>▲</b> ♥ ()    |
| Bluetcoth オン                                              |        | 4 P (j)          |

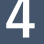

Wi-Fiのパスワードを入力し、「 接続 」をタップしてください。 ※大文字小文字の入力間違いにご注意ください。

|       | のパスワードを入力してください | ください |  |  |
|-------|-----------------|------|--|--|
| キャンセル | パスワードを入力        | 接続   |  |  |
| パスワード |                 |      |  |  |

5 画面右上にWi-Fiのアイコン 奈 が表示されているか確認してください。 次のページへ

## 3. iPadOSのアップデート

Wi-Fi接続を確認した後、iPadOSのソフトウェア・アップデートを行います。

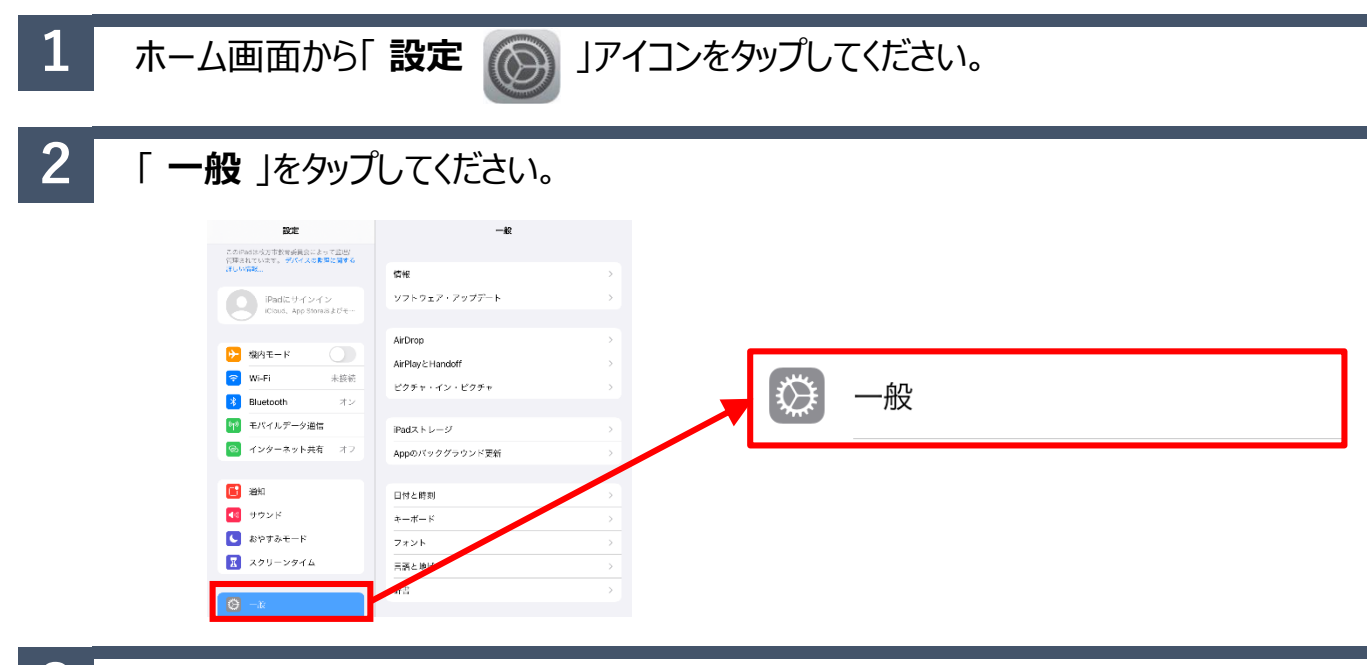

## **3** 「 **ソフトウェア・アップデート**」をタップしてください。

| 設定                                                               | 一般            |   |
|------------------------------------------------------------------|---------------|---|
| このiPadは枚方市教育委員会によって監理/<br>管理されています。 <b>デバイスの監理に関する</b><br>詳しい情報… | 情報            | > |
| iPadにサインイン<br>iCloud App Storeおよびそ…                              | ソフトウェア・アップデート | > |

## 4 「 iPadOS 15にアップグレート」をタップしてください。

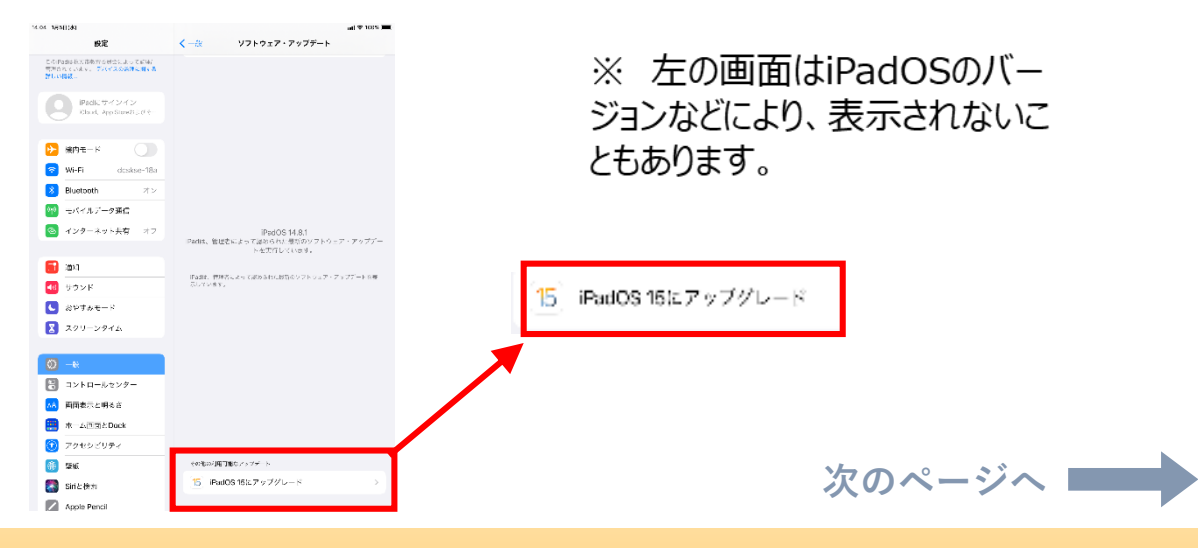

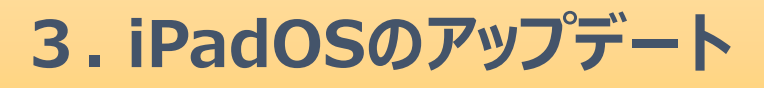

5

#### 「ダウンロードしてインストール」をタップしてください。

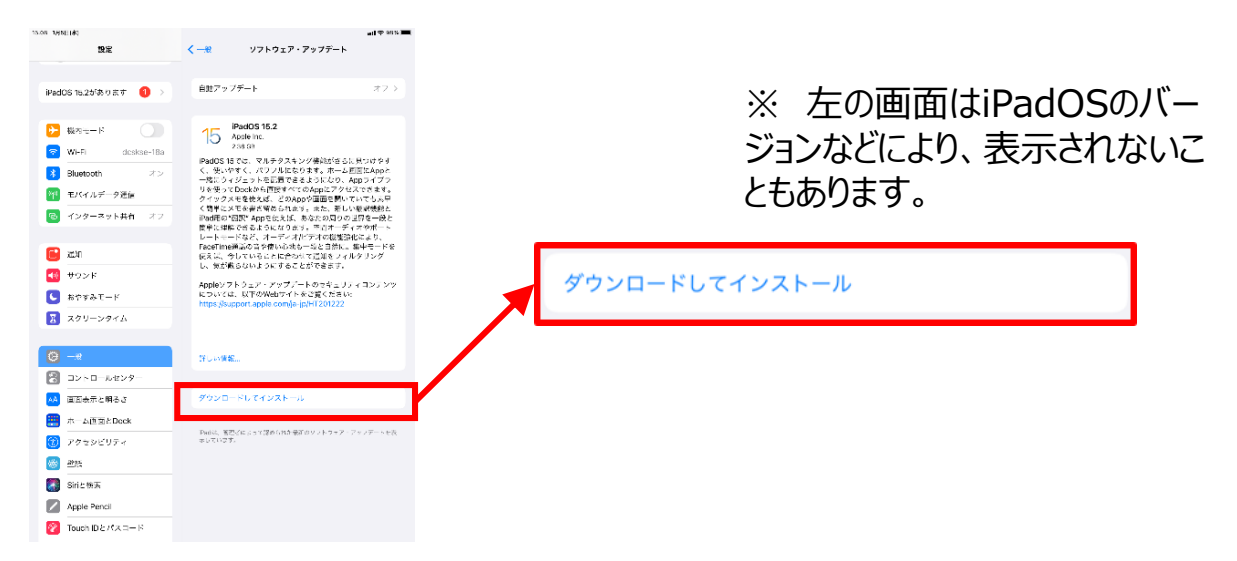

7

### 利用規約が表示されますので、「同意する」をタップしてください。

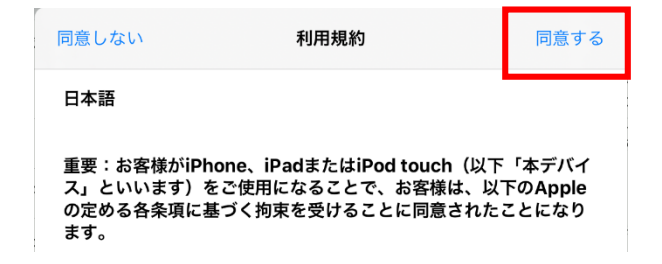

※ 左の画面はiPadOSのバー ジョンなどにより、表示されないこ ともあります。

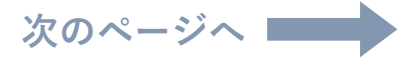

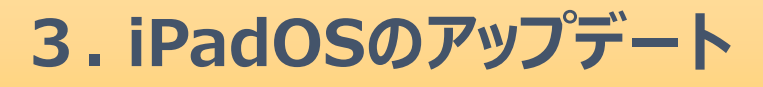

### 8 「アップデートを準備中」と表示され、40分程かかります。 完了すると「**今すぐインストール**」と表示されますので、タップしてください。

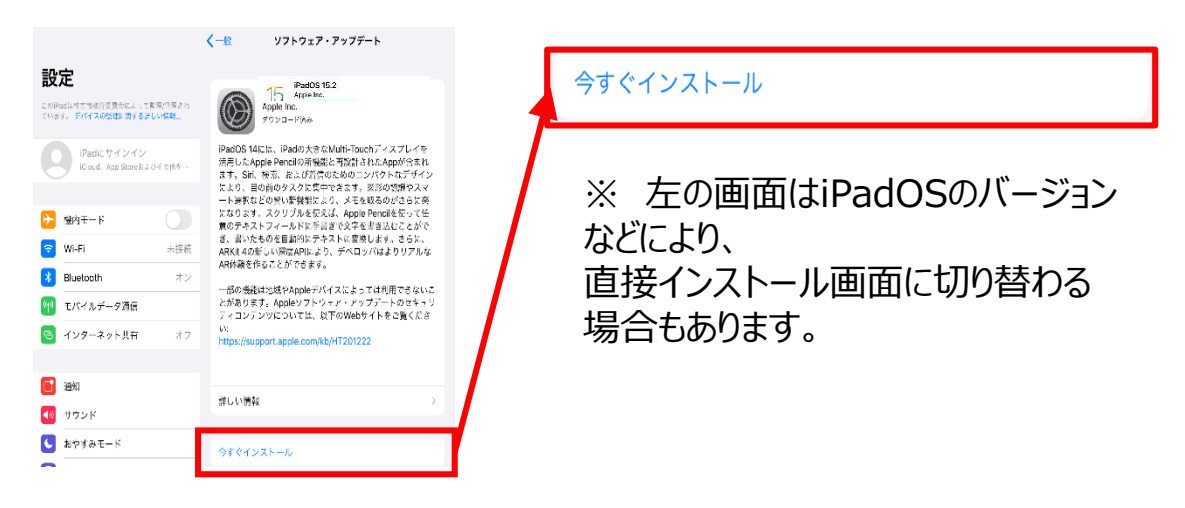

9

電源再起動後、iPadOSのデータをインストールするには約40分程かかります。

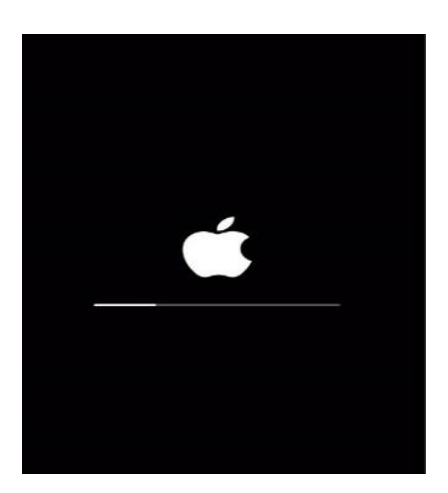

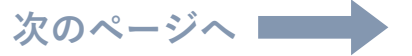

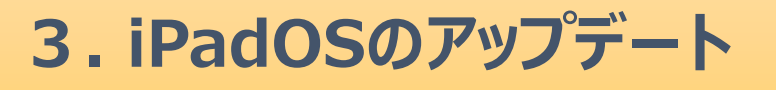

10 インストールが完了すると、ホーム画面に「ソフトウア・アップデート完了」と表示されます。

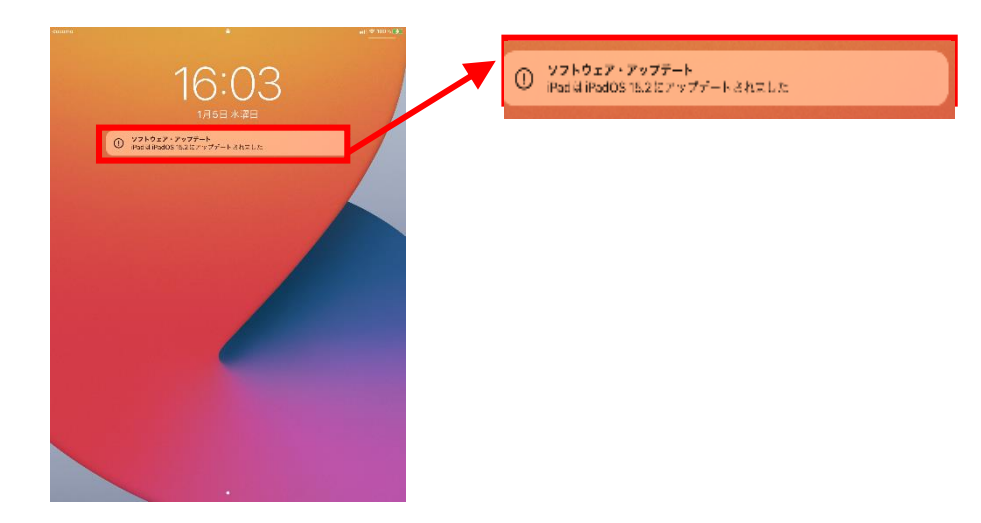

11 Wi-Fi選択画面に切り替わります。「次へ」をタップしてください。

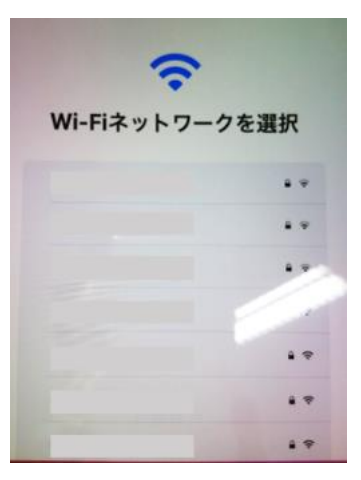

※ 左の画面はiPadOSのバー ジョンなどにより、表示されないこ ともあります。

12 画面の表示が切り替わりますので、「さあ、はじめよう!」をタップしてください。

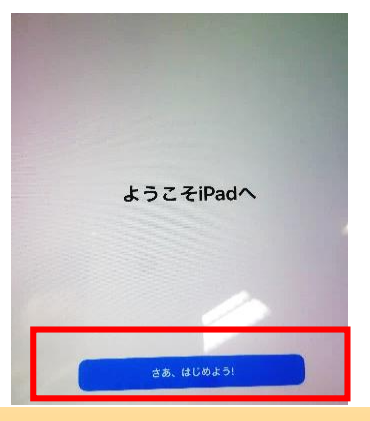

※ 左の画面はiPadOSのバー ジョンなどにより、表示されないこ ともあります。

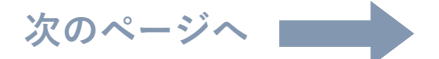

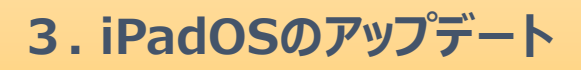

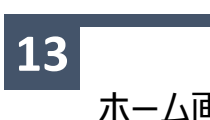

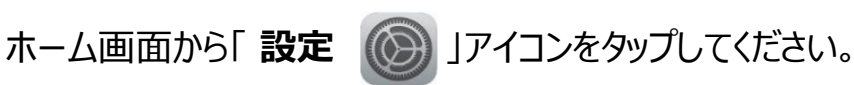

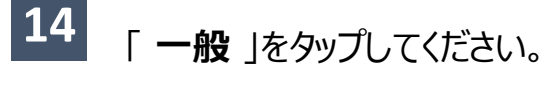

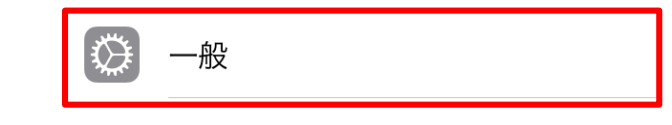

### 「 **ソフトウェア・アップデート** 」をタップしてください。

ソフトウェア・アップデート

iPadOS 15.2以上に更新されていることが確認できたらアップデート完了です。

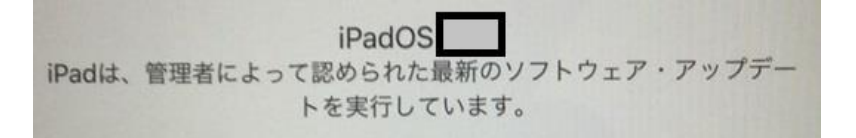